Cómo acceder a i-Ready desde casa:

Para lograr esto, debe tener un nombre de usuario y contraseña. Cada estudiante en Jackson Main recibió un nombre de usuario y contraseña.

1. Busque Google o Google Chrome en su escritorio o tableta.

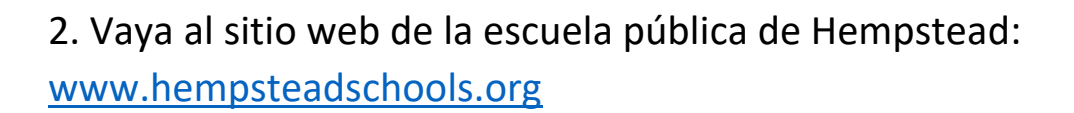

3. Haga clic en el sobre en la parte superior izquierda de la pantalla.

4. Luego, inicie sesión en su cuenta de correo electrónico: cada niño tiene una cuenta de correo electrónico.

TENGA EN CUENTA QUE EL NOMBRE DEL USUARIO ES EL PROPORCIONADO POR LA ESCUELA Y DEBE AGREGAR @ hempsteadschools.org

| Sign in with your organizational account                                       |  |
|--------------------------------------------------------------------------------|--|
| someone@example.com                                                            |  |
| Password                                                                       |  |
| Sign in<br>Please sign in using your full email address and<br>domain password |  |

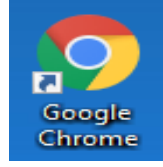

Email

5. Una vez que inicies sesión, verás 9 pequeños puntos en la esquina superior izquierda de la pantalla. Haz clic en esto.

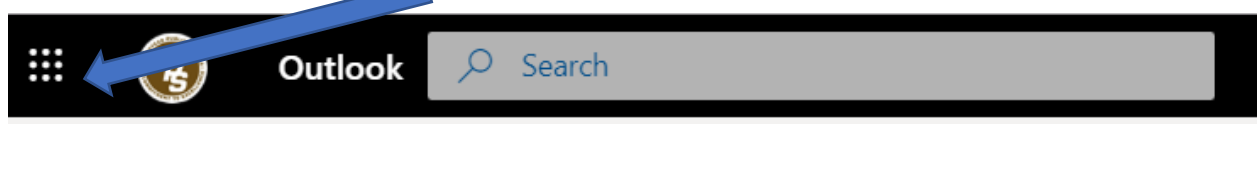

- 6. Ahora debe buscar el icono "Clever". Si no lo ve, haga clic en Todas las aplicaciones. All apps  $\rightarrow$
- 7. Una vez que haga clic en Todas las aplicaciones, debería ver el icono "Clever". Haz clic en Clever.

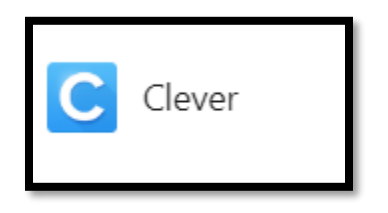

8. La siguiente pantalla que verá es la siguiente. Haga clic en "Iniciar sesión con Office 365".

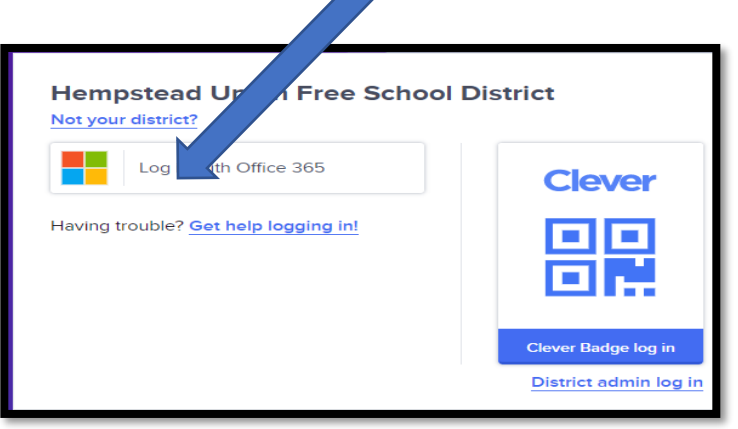

9. Ahora solo haga clic en i-Ready y estará listo para comenzar.

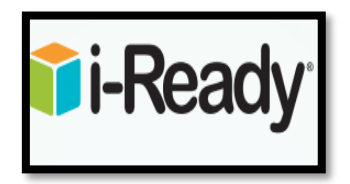

OTRA MANERA DE INICIAR SESIÓN en i-Ready 1. Su hijo debe tener su nombre de usuario y contraseña que se le dieron en la escuela.

2. Encuentre el icono de Google en su escritorio.

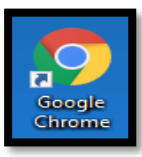

- 3. En la barra de direcciones, escriba: <u>https://clever.com</u>
- 4. En la esquina superior derecha, haga clic en "Sign in as Student"
- 5. A continuación verá esta ventana:

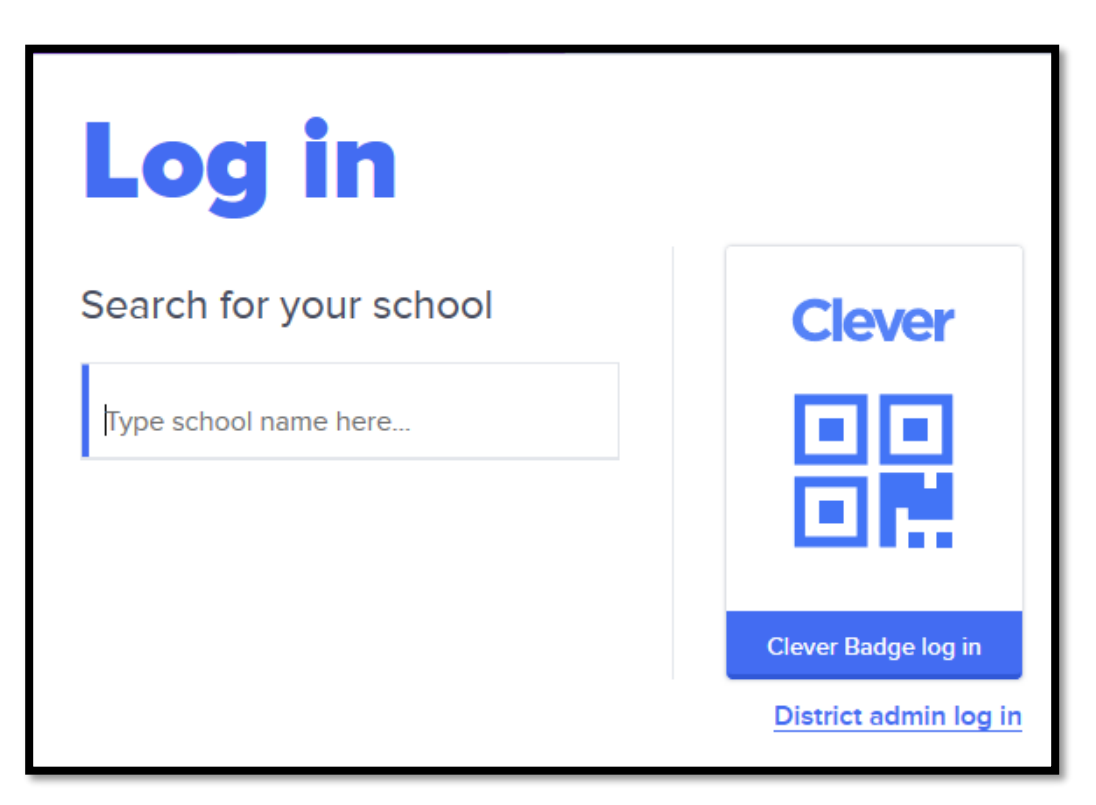

| 6. Escriba Jackson Main                                     |                       |
|-------------------------------------------------------------|-----------------------|
| Log in                                                      |                       |
| Search for your schoo                                       | Clever                |
| Jackson Main                                                |                       |
| Jackson Main<br>Hempstead Union Free School<br>District, NY |                       |
| Jackson Main<br>Hempstead Union Free School<br>District, NY | Clever Badge log in   |
| Jacksonville High School<br>Jacksonville North Pulaski      |                       |
|                                                             | District admin log in |

7. A continuación, verá esta ventana. Haga clic en Iniciar sesión con Office 365.

| Hempstead Union Free School I        | District              |  |
|--------------------------------------|-----------------------|--|
| Log in with Office 365               | Clever                |  |
| Having trouble? Get help logging in! |                       |  |
|                                      | Clever Badge log in   |  |
|                                      | District admin log in |  |

8. Luego, inicie sesión en su cuenta de correo electrónico: cada niño tiene una cuenta de correo electrónico.

TENGA EN CUENTA QUE EL NOMBRE DEL USUARIO ES EL PROPORCIONADO POR LA ESCUELA Y DEBE AGREGAR @ hempsteadschools.org

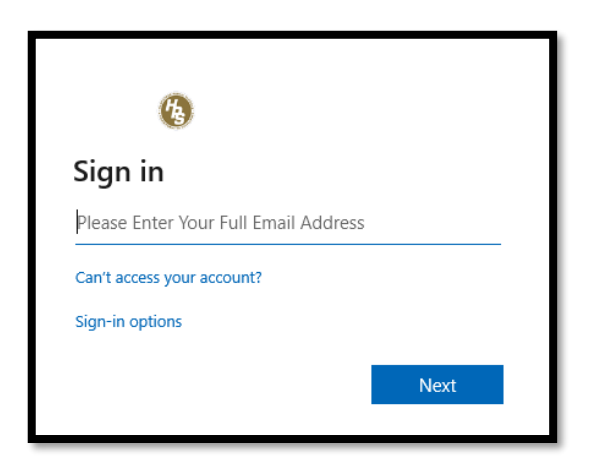

9. Después de iniciar sesión con su nombre de usuario y contraseña, verá el logotipo de i-Ready. Haga clic en él y ya está listo para comenzar.

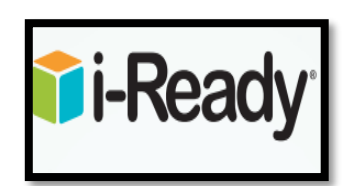